## **Instructions for WST XML File Validation**

Complete the following instructions in order to validate your WST XML returns:

- 1. Go to ATAP at <a href="https://atap.arkansas.gov/">https://atap.arkansas.gov/</a>
- 2. Click on the "XML Return File Validation" hyperlink
- 3. Follow "Steps to Validate File" instructions

## **Common XML Validation Errors**

Following error(s) found in the file: The element 'WST1' has invalid child element 'strCountycode'. List of possible elements expected: 'strCountyCode'.

Cause: Elements are case sensitive.

**Fix**: Enter element name correctly.

Following error(s) found in the file: The 'intAutoNumber' element is invalid - The value '123.34' is invalid according to its datatype 'IntegerType' - The string '123.34' is not a valid Int32 value.

Cause: The intAutoNumber column cannot have a decimal.

**Fix**: Remove decimal number for the **intAutoNumber** column.

Following error(s) found in the file: The 'intAutoNumber' element is invalid - The value " is invalid according to its datatype 'IntegerType' - The string " is not a valid Int32 value.
Cause: There is a blank value in the intAutoNumber column.
Fix: Enter a valid value in the column.

Following error(s) found in the file: The 'ReceivedDate' element is invalid - The value '2011-7-01' is invalid according to its datatype 'DateType' - The string '2011-7-01' is not a valid XsdDateTime value. **Cause**: The date format should be 'yyyy-mm-dd'.

**Fix**: Fix the format of the value such as '2011-07-01'.

## Instructions for WST XML Upload

Complete the following instructions in order to file your WST XML returns each month:

- 1. Log onto ATAP at <a href="https://atap.arkansas.gov/">https://atap.arkansas.gov/</a>
- 2. Select your WST Account by clicking on the Account ID hyperlink
- 3. Click the "File" hyperlink for the period you want to file for
- 4. Click on the Import button on the sidebar
- 5. Click the Choose File button, navigate to the .xml file you saved above, and select it
- 6. Click the **Import** button
- 7. Verify the data by clicking either the "Repeating Row Table" or "Form-Style Entry" hyperlink
- 8. Click the **OK** button
- 9. Click the Submit button on the sidebar when ready